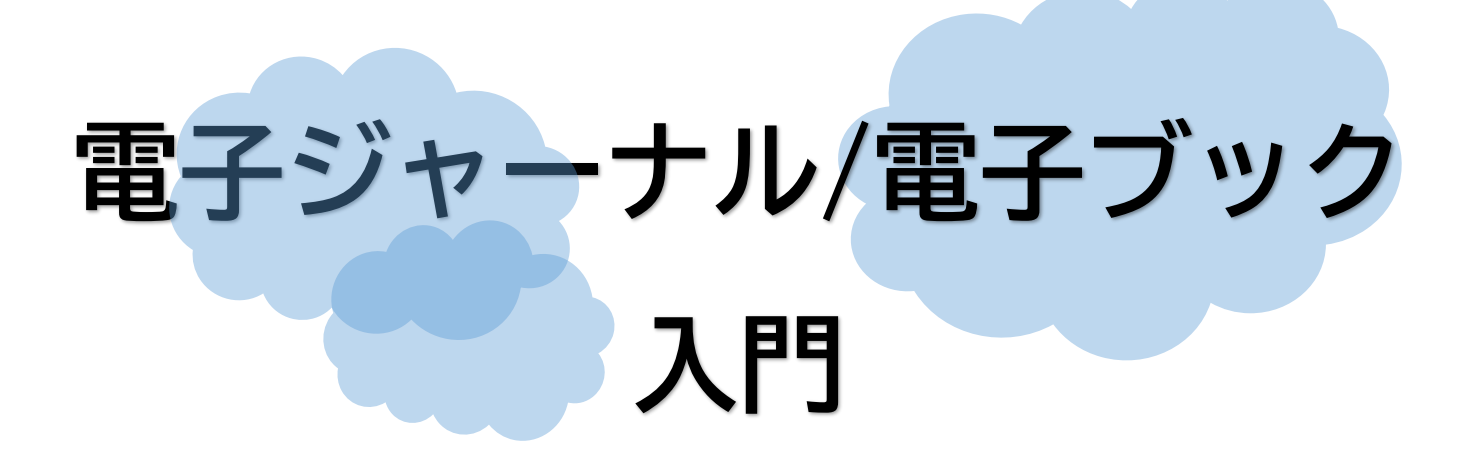

## 電子ジャーナル/電子ブックとは?

電子ジャーナル/電子ブックとは、オンライン上で読むことができる 電子化された雑誌・書籍のことです。

東京外国語大学附属図書館では、国内外の様々な電子ジャーナル/電子 ブックを利用することができ、その一部はダウンロードすることも可能 です。

3 国内外の新聞記事の閲覧、辞書・コーパスの利用、一次史料の検索も できます。

#### どんな時に役立つの?

2

外国語の論文・雑誌・新聞 が読みたい! 一つのテーマについて複数の論文を探したい!

自宅で論文を探したい! ※一部のデータベースのみ利用可能

最新の研究が知りたい!

### 事前準備:論文とは?

論文とは、雑誌や大学紀要に掲載された、学術研究の成果を文章でまとめたものを 指します。今回は、オンラインデータベースを用いて「論文のタイトル」「雑誌名」 「書籍名」で検索する方法をご紹介します。

作成:東京外国語大学附属図書館 学習相談デスク

## 国内電子ジャーナル

国内で発表された電子ジャーナルは、以下のオンラインデータベース等で公開さ れています。

| データベース                                                                       | 特徴                                                               |  |  |  |  |
|------------------------------------------------------------------------------|------------------------------------------------------------------|--|--|--|--|
| <u>学術機関リポジトリ</u><br>データベース                                                   | 各大学が学術成果を保存・公開・発信するため<br>のプラットフォーム                               |  |  |  |  |
| J-STAGE                                                                      | 国立研究開発法人科学技術振興機構 (JST) が<br>運営する、日本国内の電子ジャーナルの発行と<br>公開を行うウェブサイト |  |  |  |  |
| ★オンラインデータベース(以下、データベースと表記する)とは、発行元の異なる雑誌や<br>論文を、Ⅰつのサイトで検索できるオンライン上の検索サイトです。 |                                                                  |  |  |  |  |

探している論文が、どのデータベース/電子ジャーナルに掲載されているのかわか

らない場合は、CiNii Research(https://cir.nii.ac.jp/)を使って検索します。

|        | フリーワード       |             |          |                | ng tha than dian tang tang tang tang tang tang tang ta | 検索                  |
|--------|--------------|-------------|----------|----------------|--------------------------------------------------------|---------------------|
| タイトル   |              |             |          |                |                                                        |                     |
| 人物/団体名 |              |             |          |                | 所属機関                                                   |                     |
| ISSN   |              |             | DOI      |                | 期間                                                     | мм) ~ үүүү(мм)      |
| 本文リンク  | 本文リンクあり      |             |          |                |                                                        |                     |
| データソース | JaLC         | IRDB        | Crossref | DataCite       | NDL                                                    | NDL-Digital         |
|        | RUDA         | JDCat       | NINJAL   | CiNii Articles | CiNii Books                                            | CiNii Dissertations |
|        | DBpedia      | Nikkei BP 📃 | KAKEN    | Integbio       | MDR                                                    | PubMed              |
|        | LSDB Archive | 極地研ADS      | 極地研学術DB  | 公共データカタログ      | ムーンショット                                                | 型研究開発事業             |
|        | すべて 研究デー     | 夕           | 本博士      | 論文 プロジェクト      |                                                        | へ 閉じる               |

#### 論文のみを検索する

論文のみを検索するには「論文」タブを選択するか、「CiNii Articles」だけにチェックを 入れてから、検索したい<u>論文のキーワード</u>を入力します。

★CiNii Research の詳しい使い方は、「国内雑誌・論文検索ガイダンス」をご覧ください。 ガイダンス資料は、東京外国語大学附属図書館2階 OPAC 横でも配布しています。

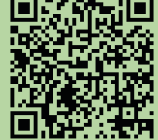

## 国外電子ジャーナル

国外で発行された電子ジャーナルのうち、東京外国語大学附属図書館が契約して いるデータベースのリストは、以下から確認できます。

| 東京外国語大学附<br>Tokyo University of Foreign | ☆ 東京外国語大学附属図書館<br>Tokyo University of Foreign Studies Library |                    | y | 論文·雑誌記事                  |      |           |       |    |
|-----------------------------------------|---------------------------------------------------------------|--------------------|---|--------------------------|------|-----------|-------|----|
|                                         |                                                               |                    |   | タイトル                     |      | 範囲        | 学認    | 詳細 |
|                                         |                                                               |                    |   | <u>CiNii Articles</u>    |      | Free      | -     | 詳細 |
| 図書館を利用する                                | 資料をさがす                                                        | 教員・学外の方            |   | CiNii Dissertations      |      | Free      | -     | 詳細 |
|                                         |                                                               |                    |   | ProQuest                 |      | on campus | 0     | 詳細 |
|                                         | 資料をさがす/調べる                                                    | データベース一覧(カデゴリ別)    | Ш | 東京外国語大学学術成果コレクション        |      | Free      | -     | 詳細 |
|                                         | 東京外大図書語資料のさがし方                                                | データベース一覧(タイトル順・詳細) | Ш | IRDB – 国立情報学研究所          |      | Free      | -     | 詳細 |
|                                         | 学外資料の利用方法                                                     | 学認(GakuNin)        | 1 | ISTOR                    |      | on campus | ×     | 詳細 |
| \$8.54.94 (Si )                         |                                                               | -                  |   | NII-REO                  |      | on campus | 0     | 詳細 |
|                                         |                                                               | VMD-EX             |   | 図書館 HP>資料をさ<br>>データベース一覧 | がす>資 | 料をさか      | ヾす/調^ | べる |

探している電子ジャーナルがどのデータベースから入手できるのかわからない場 合は、リンクリゾルバ(360Link)を使います。

| 蔵書検索<br>大学が契約している <mark>電子ジャ-</mark>                                               | 機関リポ <b>ジトリ</b><br>-ナル・電子ブックを検索します                                                                    | 電子リソース                                   | <ol> <li>OPAC&gt;電子リソース<br/>&gt;電子ジャーナル・<br/>電子ブックを選択し<br/>ます。</li> </ol>                      |
|------------------------------------------------------------------------------------|----------------------------------------------------------------------------------------------------|------------------------------------------|------------------------------------------------------------------------------------------------|
|                                                                                    | $\mathbf{\nabla}$                                                                                     |                                          |                                                                                                |
| <ul> <li>すべて</li> <li>雑誌のみ</li> <li>次の全ての語を含むタイト</li> <li>検索オプションの詳細を表示</li> </ul> | ○ <b>書籍のみ</b><br>ル ~<br>する ▼                                                                          | 検索                                       | <ol> <li>2 「雑誌のみ」にチェッ<br/>クを入れてから、検索<br/>したい電子ジャーナ<br/>ルのキーワードを入<br/>力します。</li> </ol>          |
| And And And And And And And And And And                                            | American nineteenth centur<br>ISSN: 1466-4658<br>記事を検索<br>企 査読済み<br>2000/03/01 to 現在 in Taylor & Fran | y history<br>Icis Current Content Access | <ol> <li>当館が契約している<br/>データベースのなか<br/>から、該当する電子ジャーナルにアクセス<br/>できるデータベース<br/>が表示されます。</li> </ol> |
| ★国タ<br>「 <u>国</u> タ                                                                | ▶電子ジャーナル向けのデー<br>▶雑誌・論文検索ガイダンス                                                                        | タベースの詳しい使いた<br>」をご覧ください。                 |                                                                                                |

作成:東京外国語大学附属図書館 学習相談デスク

# 電子ブック

東京外国語大学附属図書館が契約している電子ブックのリストは、電子ジャーナ ルと同様、以下から確認できます。

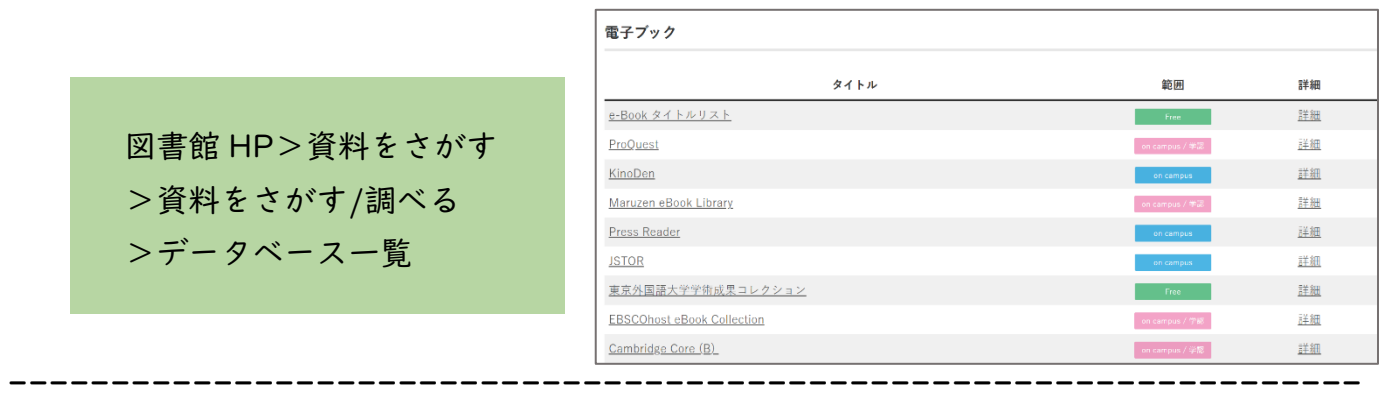

探している電子ブックがどのデータベースからアクセスできるのかわからない場 合は、リンクリゾルバ(360Link)を使います。

| <u>蔵書検索</u><br>大学が契約している<br><u>電子ジャーナル・</u> 電                                             | 機関 <b>リボジトリ</b><br><u>電子ブック</u> を検索します   | <b>電子リソース</b><br>検索 |   | OPAC>電子リソース<br>>電子ジャーナル・<br>電子ブックを選択し<br>ます。                               |
|-------------------------------------------------------------------------------------------|------------------------------------------|---------------------|---|----------------------------------------------------------------------------|
|                                                                                           | $\mathbf{\nabla}$                        |                     |   |                                                                            |
| ● すべて ● 雑誌のみ ● 書籍の<br>次の全ての語を含むタイトル ~<br>検索オプションの詳細を表示する ▼                                |                                          | 検索                  | 2 | )「書籍のみ」にチェッ<br>クを入れてから、検索<br>したい <u>電子ブックの</u><br><u>キーワード</u> を入力し<br>ます。 |
| EU(欧州連合)を知<br>羽場, 久美子<br>ISBN: 9784750339009<br>明石書店, 09/01/2013<br>Maruzen eBook Library | マンクロン マンクロ マンクロ マンクロ マンクロ マンクロ マンクロ マンクロ | ・スタディーズ 124)        | e | ③ 当館が契約している<br>電子ブックのなかか<br>ら、該当する書籍が表<br>示されます。                           |

★電子ブックの詳しい使い方は、「<u>e-Book ガイダンス</u>」をご覧ください。
 ★当館が契約しているデータベースを学外から利用することも可能です。(一部のみ)
 詳しくは、図書館 HP「<u>学認</u>」、「<u>VPN サービス</u>」をご覧ください。

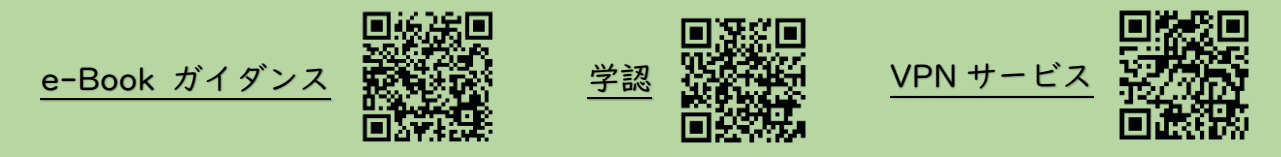

作成:東京外国語大学附属図書館 学習相談デスク